| Résumé :                               |                                   |                        |                   |  |
|----------------------------------------|-----------------------------------|------------------------|-------------------|--|
| Installer ün serv<br>Exécutez l'Assist | eur DNS.<br>ant Configurer un sen | reur DNS pour configur | er un serveur DNS |  |
|                                        |                                   |                        |                   |  |
|                                        |                                   |                        |                   |  |
|                                        |                                   |                        |                   |  |
|                                        |                                   |                        |                   |  |

Insérez votre CD Windows 2003 Server.

| stallation de V<br>Configuration<br>L'instalatio | Indows — Installation du serveur Diss<br>I des composants<br>n effectue les modifications de conliguration demandées.                                                                                                    |
|--------------------------------------------------|----------------------------------------------------------------------------------------------------|
| Etat: C                                          | /euillez patienter pendant que le programme d'installation configure les<br>composants. Ceci peut durer plusieurs minutes, en fonction des composants<br>sélectionnés.<br>opie des fichiers                                                                                                |
| Insérea                                          | un disque                                                                                                    |
| . 0)                                             | Insérez le CD appelé 'CD-ROM Windows Server 2003,<br>Standard Edition' dans votre lecteur de CD-ROM (D.) puis<br>cliquez sur OK.<br>Vous pouvez cliquer sur OK si vous voulez que les fichiers<br>scient copiés depuis un autre emplacement, tel qu'une<br>disquette ou un serveur réseau. |
|                                                  | < Breactdent Quivert >                                                                                                    |

| Configurat<br>L'install | ion des composants<br>stion effectue les modifications                      | s de configuration demandées.                                                       | l                  |
|-------------------------|-----------------------------------------------------------------------------|-------------------------------------------------------------------------------------|--------------------|
| B                       | Veuillez patienter pendant o<br>composants. Eeci peut duse<br>sélectionnés. | ue le programme d'installation configur<br>er plusieurs minutes, en fonction des co | e les<br>imposants |
| État :                  | Copie des fichiers                                                          |                                                                                     |                    |
|                         |                                                                             |                                                                                     | 1                  |
|                         |                                                                             |                                                                                     |                    |
|                         |                                                                             |                                                                                     |                    |
|                         |                                                                             |                                                                                     |                    |
|                         |                                                                             | Presidente Continents                                                               | 11                 |

Dans la fenêtre Assistant de configuration d'un serveur DNS, cliquez Suivant.

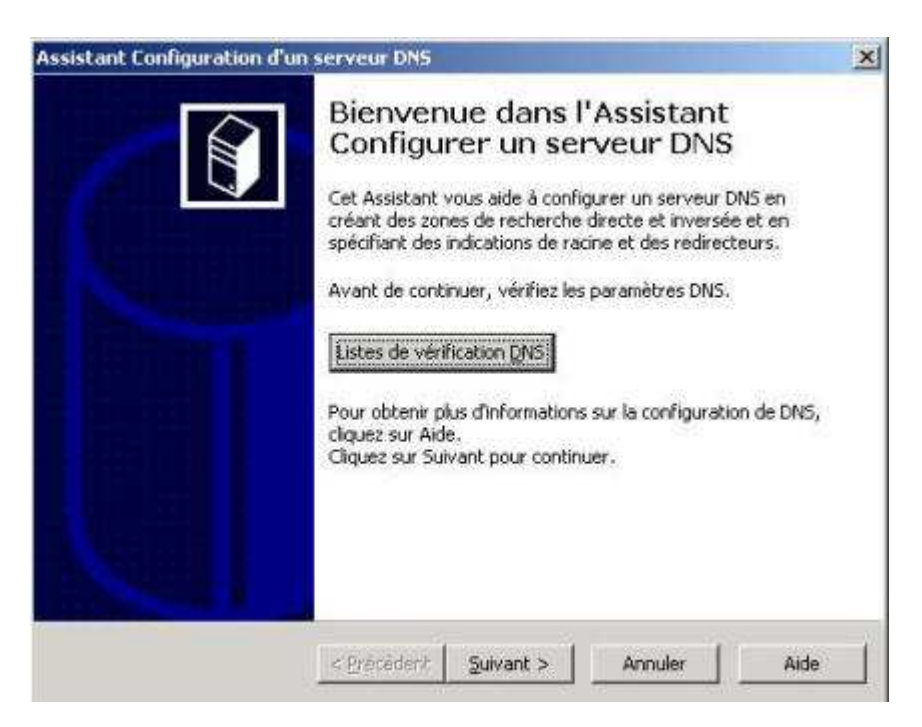

Sélectionnez Créer des zones de recherche directe et inversée (pour les grands réseaux), puis Suivant.

| Assistant                | t Configuration d'un serveur DNS                                                                                                    | ×                                       |
|--------------------------|----------------------------------------------------------------------------------------------------|-----------------------------------------|
| Sélect<br>Vo<br>de<br>de | tionnez une action de configuration<br>ous pouvez sélectionner les types de zones de recherche appropriés à la taile<br>e votre réseau. Les administrateurs avancés peuvent configurer des indications<br>e racine.                                                                                                    |                                         |
| Sé                       | électionnez l'action que vous voulez que l'Assistant effectue :                                                                                                    |                                         |
| e<br>e                   | <ul> <li>Gréer une zone de recherche directe (recommandé pour les petits réseaux)</li> <li>Ce serveur fait autorité pour les noms DNS des ressources locales mais transfer<br/>toutes les autres requêtes vers un fournisseur de services Internet ou d'autres<br/>serveurs DNS. L'Assistant va configurer les indications de racine mais ne créera<br/>zone de recherche inversée.</li> <li>Créer des zones de recherche directe et inversée (pour les grands réseaux)</li> <li>Ce serveur peut faire autorité sur les zones de recherche directe et inversée. Ju<br/>être configuré pour effectuer des résolutions récursives, pour transférer des re<br/>à d'autres serveurs DNS, ou les deux. L'Assistant configurer a les pointeurs de<br/>serveurs racine.</li> <li>Configurer les indications de racine uniquement (réservé aux utilisateurs expéri<br/>L'Assistant ne va configurer que les indications de racine. Vous pourrez configure<br/>ultérieurement les zones de recherche directe et inversée et les redirecteurs.</li> </ul> | e<br>aucune<br>quêtes<br>mentés)<br>rer |
|                          | < Précédent Sulvant > Annuler                                                                                                    | Aide                                    |

Sélectionnez Oui, créer une zone de recherche directe maintenant, cliquez Suivant.

| second and the second second second          |                                                                                                    | - (*  |
|----------------------------------------------|----------------------------------------------------------------------------------------------------|-------|
| one de recherche di                          | recte                                                                                                    |       |
| Vous pouvez créer u<br>en exécutant l'Assist | ine zone de recherche directe maintenant ou ultérieuremer<br>tant Nouvelle zone dans la console DNS.              | t     |
| Une zone de recherc<br>réseau. C'est une foi | he directe traduit des noms DNS en adresses IP et des ser<br>nction essentielle pour la plupart des serveurs DNS. | vices |
| Voulez-vous créer un                         | ne zone de recherche directe maintenant ?                                                                         |       |
| Qui, créer une zo                            | one de recherche directe maintenant (recommandé)                                                                  |       |
| ∩ Non, ne pas crée                           | er de zone de recherche directe maintenant                                                                        |       |
|                                              |                                                                                                    |       |
|                                              |                                                                                                    |       |
|                                              |                                                                                                    |       |
| Pour obtenir plus d'in                       | formations sur les zones de recherche directe, cliquez sur                                                        | Aide. |
|                                              |                                                                                                    |       |
|                                              | Energy I I                                                                                                    | 5016  |

Sélectionnez Zone principale, puis Suivant.

| Assistant    | t Nouvelle zone                                                                                                    | ×                        |
|--------------|----------------------------------------------------------------------------------------------------|--------------------------|
| Type (<br>Le | de zone<br>e serveur DNS prend en charge différents types de zones et de stockages.                                                                                                    | Î                        |
| Sé           | flectionnez le type de zone que vous voulez créer :                                                                                                    |                          |
| ۰            | Zone principale<br>Crée une copie d'une zone qui peut être mise à jour directement sur ce serv                                                                                                    | eur.                     |
| C            | Zone secondaire<br>Crée une copie de la zone qui existe sur un autre serveur. Cette option aide<br>équilibrer la charge de travail des serveurs principaux et autorise la gestion<br>tolérance de pannes.                                                              | s à<br>de la             |
| C            | Zong de stub<br>Crée une copie d'une zone contenant uniquement des enregistrements Nom<br>serveur (NS), Source de nom (SOA), et éventuellement des enregistrements<br>Host (A) <sup>*</sup> . Un serveur contenant une zone de stub ne fait pas autorité pour<br>zone. | i de<br>s "glue<br>cette |
| R            | <sup>7</sup> Enregistrer la zone dans Active <u>Directory</u> (disponible uniquement si le servei<br>un contrôleur de domaine)                                                                                                    | ur DNS est               |
|              | < Précédent Sulvant > Annuler                                                                                                    | Aide                     |

Donnez comme nom de zone *Votre\_site.lan* puis cliquez **Suivant**.

| and I have a                                                                                 |                                                                                                    |                                                                                            |
|----------------------------------------------------------------------------------------------|----------------------------------------------------------------------------------------------------|--------------------------------------------------------------------------------------------|
| Nom de la zone                                                                               | la pouvelle zone ?                                                                                                    | É                                                                                          |
| Quer esc le nom de                                                                           |                                                                                                    |                                                                                            |
| Le nom de la zone s<br>autorité. Il peut s'a<br>ou d'une partie du r<br>de zone n'est pas le | pécifie la partie de l'espace de noms DNS<br>gir du nom de domaine de votre société (<br>nom de domaine (par exemple, nouvelle_<br>nom du serveur DNS. | pour laquelle ce serveur fai<br>par exemple, microsoft.com)<br>zone.microsoft.com). Le nom |
| <u>N</u> om de la zone :                                                                     |                                                                                                    |                                                                                            |
| SupinFoCaraibes.l                                                                            | in .                                                                                                    |                                                                                            |
|                                                                                              | informations sur les noms de zones, cliqu                                                                                                    | ez sur Aide.                                                                               |
| Pour obtenir plus d'                                                                         |                                                                                                    |                                                                                            |

Cliquez **Suivant** pour valider la création de fichier de zone.

| ssistant Nouvelle zone                                                                       |                                                                                                    | ×                                                                                    |
|----------------------------------------------------------------------------------------------|----------------------------------------------------------------------------------------------------|--------------------------------------------------------------------------------------|
| Type de zone<br>Le serveur DN5 pri                                                           | end en charge différents types de zones                                                                                   | s et de stockages.                                                                   |
| Sélectionnez le typ                                                                          | e de zone que vous voulez créer :                                                                                         |                                                                                      |
| <ul> <li>Zone principale</li> <li>Crée une copie</li> </ul>                                  | d'une zone qui peut être mise à jour dire                                                                                 | ectement sur ce serveur.                                                             |
| C Zone secondair<br>Crée une copie<br>équilibrer la cha<br>tolérance de pa                   | e<br>de la zone qui existe sur un autre serve<br>irge de travall des serveurs principaux e<br>innes.                      | ur. Cette option aide à<br>It autorise la gestion de la                              |
| C Zong de stub<br>Crée une copie<br>serveur (NS), S<br>Host (A) <sup>®</sup> . Un s<br>zone. | d'une zone contenant uniquement des a<br>jource de nom (SOA), et éventuellement<br>erveur contenant une zone de stub ne f | enregistrements Nom de<br>t des enregistrements "glue<br>ait pas autorité pour cette |
| Enregistrer la z<br>un contrôleur d                                                          | one dans Active <u>D</u> irectory (disponible un<br>le domaine)                                                           | niquement si le serveur DNS est                                                      |
|                                                                                              | < Précédent Suivant >                                                                                                    | Annuler Aide                                                                         |

Cliquez **Suivant** pour valider la mise à niveau dynamique.

| istant Nouvelle zo                                                                        | ne                                                                                                    | ×                                                     |
|-------------------------------------------------------------------------------------------|----------------------------------------------------------------------------------------------------|-------------------------------------------------------|
| Mise à niveau dyn<br>Vous pouvez spé<br>non sécurisées o                                  | a <b>mique</b><br>icifier que cette zone DNS accepte les mises à jour si<br>nu non dynamiques.                                                                   | écurisées,                                            |
| Les mises à jour dyr<br>manière dynamique<br>modification a lieu.<br>Sélectionnez le type | namiques permettent au client DNS d'enregistrer et d<br>leurs enregistrements de ressources avec un servei<br>e de mises à jour dynamiques que vous souhaitez au | le mettre à jour de<br>ur DNS dès qu'une<br>toriser : |
| · N'autoriser que                                                                         | les mises à jour dynamiques sécurisées (recommande                                                                                                    | é pour Active Directory                               |
| Cette option n'e                                                                          | st disponible que pour les zones intégrées à Active D                                                                                                    | Directory.                                            |
| <ul> <li>Autoriser à la fo<br/>Les mises à jour<br/>de n'importe qui</li> </ul>           | is les mises à jours dynamiques sécurisées et non sé<br>dynamiques d'enregistrement de ressources sont ac<br>el client.                                          | curisées<br>ceptées à partir                          |
| Cette opt<br>jour risqu                                                                   | ion peut mettre en danger la sécurité de vos donnée<br>ent d'être acceptées à partir d'une source non appro                                                      | es car les mises à<br>ouvée.                          |
| C Ne pas autorises                                                                        | r les mises à jour dynamiques                                                                                                    |                                                       |
| Les mises à jour<br>par cette zone.                                                       | dynamiques des enregistrements de ressources ne<br>Vous devez mettre à jour ces enregistrements manu                                                             | sont pas acceptées<br>jellement.                      |
|                                                                                           | 16 000                                                                                                    |                                                       |

Cliquez Suivant pour valider la zone de recherche inversée.